# **DEFORMATION D'UN TREILLIS TRIDIMENSIONNEL**

# DESCRIPTION DU PROBLEME

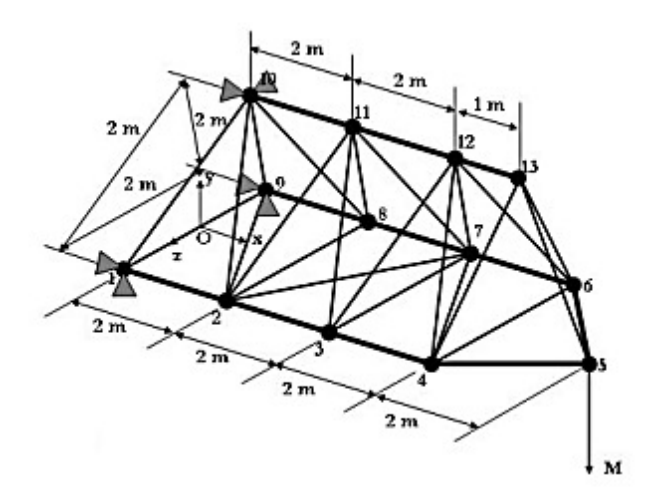

Ce tutorial traite de l'analyse structurale d'une partie de la flèche d'une grue de construction qu'on assimile à un treillis spatial (Cf. figure ci-contre). Il s'agit d'une structure constituée de barres identiques. A son extrémité est appliquée une charge M=5t.

Les barres formant la structure sont en acier dont le module d'élasticité E=210 GPa et le coefficient de Poisson  $\sigma$ =0.27. Les barres ont des sections A1=22 mm<sup>2</sup> et A2=11 mm<sup>2</sup>.

### **OBJECTIFS**

Le but de cette analyse est de déterminer les efforts, les contraintes dans les différents éléments du treillis et le déplacement maximal engendré par la charge appliquée à son extrémité.

### **RESUME DES DIFFERENTES ETAPES DE L'ANALYSE**

- 1. Prétraitement
  - 1.1. Attribution d'un nom de fichier
  - 1.2. Définition des différentes constantes du problème
  - 1.3. Définition du matériau
    - 1.3.1. Type d'élément et constantes réelles du matériau
    - 1.3.2. Propriétés physiques du matériau
  - 1.4. Construction de la géométrie du pylône
    - 1.4.1. Noeuds du treillis
    - 1.4.2. Eléments constitutifs du treillis
  - 1.5. Application des conditions limites
    - 1.5.1. Contraintes en déplacement
    - 1.5.2. Charge localisée
    - 1.5.3. Prise en compte du poids de la structure
- 2. Obtention de résultats
  - 2.1. Définition du type d'analyse
  - 2.2. Démarrage de la résolution
- 3. Post-traitement
  - 3.1. Déformation du treillis
  - 3.2. Efforts et contraintes dans les éléments du treillis
    - 3.2.1. Efforts
    - 3.2.2. Contraintes

# 1. Prétraitement

### 1.1. Attribution d'un nom de fichier

Utility Menu >File>Change Jobname

| \Lambda Change Jo | bname       |        | $\boxtimes$ |
|-------------------|-------------|--------|-------------|
| [/FILNAM] Enter   | new jobname |        |             |
| New log and erro  | n files?    | Ves    |             |
|                   | ОК          | Cancel | Help        |

Entrez le nom du fichier, cochez le bouton « New log and error files » afin de créer un fichier log et erreur » puis cliquez sur « OK ». Un nom de fichier propre au type d'analyse permettra d'identifier aisément par la suite les fichiers générés par ANSYS.

# 1.2. Définition des différentes constantes du problème

## Paramètres scalaires :

### *Utility Menu>Parameters>Scalar Parameters*

Dans la fenêtre qui s'affiche, entrez les paramètres qui suivent les uns après les autres, dans le champ « Selection ». Cliquez sur « Accept » après avoir entré chaque paramètre, et enfin sur « Close » pour fermer cette fenêtre lorsque vous avez fini.

| Paramètres | Valeur    | Description               |
|------------|-----------|---------------------------|
| М          | 5000      | Masse                     |
| G          | 9.81      | Intensité de la pesanteur |
| F          | M*G       | Poids                     |
| Е          | $21010^9$ | Module d'Young            |
| SIGMA      | 0.27      | Coefficient de Poisson    |
| RHO        | 7800      | Densité                   |
| A1         | 2.20 10-3 | Section du matériau 1     |
| A2         | 1.10 10-3 | Section du matériau 2     |

| Scalar Parameters                                    |
|------------------------------------------------------|
| $\begin{array}{llllllllllllllllllllllllllllllllllll$ |
| Selection                                            |
| Accept Delete Close Help                             |

# 1.3. Définition du matériau 1.3.1. Type d'élément et constantes réelles du matériau

Main Menu>Preprocessor>Element Type>Add/Edit/Delete

| Library of Element Types                                                                                                    | X                                                                               |
|----------------------------------------------------------------------------------------------------|---------------------------------------------------------------------------------|
| Only structural element types are shown                                                                                                    |                                                                                 |
| Library of Element Types  Structural Mass  Library of Element Types  Structural Mass  Link  Beam  Pipe Solid  Solid  Shell Solid Shell Constraint | 2D spar 1<br>30 finit stn 180<br>spar 8<br>bilinear 10<br>actuator 11<br>spar 8 |
| Element type reference number 1                                                                                                    |                                                                                 |
| Add Options Delete OK Apply Cancel                                                                                                    | Help                                                                            |

Cliquez enfin sur « Close » pour fermer la fenêtre nommée « Element Types ». Il faut ensuite définir les constantes réelles des deux éléments, il s'agit de leur section. Les matériaux sont identiques mais ont des sections différentes.

### Main Menu>Preprocessor>Real Constants

Cliquez sur « ADD » dans la première boîte de dialogue qui apparaît. Dans la seconde, sélectionnez l'élément 1 (élément par défaut) puis cliquez sur le bouton « OK ».

| \Lambda Real Constant Set Number 1, for LINK8 |      |  |  |  |
|-----------------------------------------------|------|--|--|--|
| Element Type Reference No. 1                  |      |  |  |  |
| Real Constant Set No.                         | 1    |  |  |  |
| Cross-sectional area AREA                     | A1   |  |  |  |
| Initial strain ISTRN                          |      |  |  |  |
|                                               |      |  |  |  |
|                                               |      |  |  |  |
| OK Apply Cancel                               | Help |  |  |  |
|                                               |      |  |  |  |

Entrez enfin la valeur de la section dans la troisième fenêtre qui s'affiche, comme indiqué sur la figure ci-contre, puis cliquez sur « Ok ». Cliquez sur « Add » puis sur « Ok ». Tapez A2 dans le champ « AREA » pour définir la deuxième constante du même matériau. Fermez en cliquant sur « Ok ».

| ∧ Real Constants |             |               |        |   |
|------------------|-------------|---------------|--------|---|
| 1                | Defined Rea | al Constant S | iets   |   |
|                  | Set         | 1             |        |   |
|                  | Set         | 2             |        |   |
|                  | Add         | Edit          | Delete | ] |
|                  | Close       |               | Help   |   |

Fermez la dernière boîte de dialogue en cliquant sur « Close ».

### 1.3.2. Propriétés physiques du matériau

Main Menu>Preprocessor>Material Props>Material Models

Dans la boite de dialogue qui apparaît sélectionnez « Material Model Number 1 », double-cliquez sur « Structural », « Linear », « Elastic » puis sur « Isotropic ».

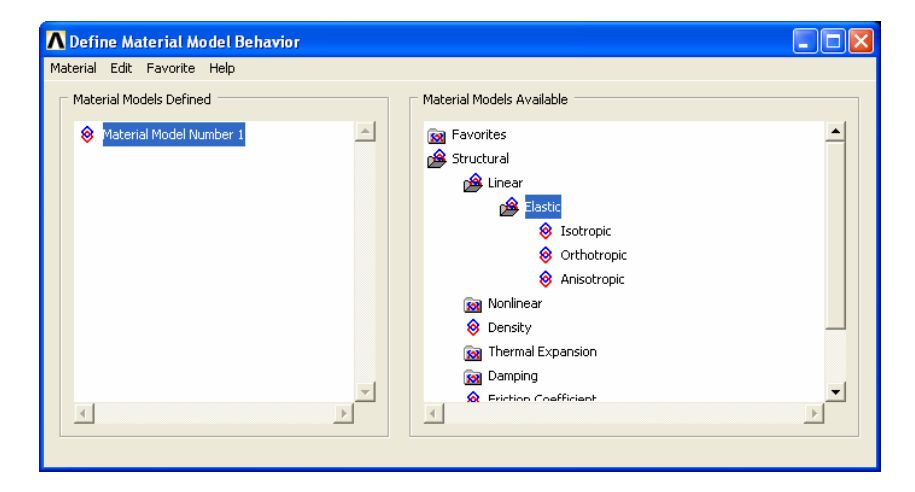

| \Lambda Linear Isotropic Properties for Material Numb 🔀    |  |  |  |  |
|------------------------------------------------------------|--|--|--|--|
| Linear Isotropic Material Properties for Material Number 1 |  |  |  |  |
| T1<br>Temperatures E<br>EX E<br>PRXY SIGMA                 |  |  |  |  |
| Add Temperature Delete Temperature Graph                   |  |  |  |  |
| OK Cancel Help                                             |  |  |  |  |

de dialogue qui apparaît la valeur RHO.

« Define Material Model Behaviour ».

-cliquez sur « Density », puis entrez dans la boîte

Après avoir fini, fermez la boîte de dialogue

Donnez ensuite à EX la valeur E, puis à PRXY la valeur SIGMA. EX et PRXY sont respectivement, le module d'élasticité d'Young et le coefficient de Poisson du matériau 1.

Cliquez sur « OK » pour valider et quitter.

| ▲ Density for Material Number 1         | ×  |
|-----------------------------------------|----|
| Density for Material Number 1           |    |
| T1                                      | ٦  |
| Temperatures DENS rho                   |    |
|                                         |    |
|                                         | _  |
| Add Temperature Delete Temperature Grap | 'n |
| OK Cancel Help                          |    |

Ambroise BROU

Double

## 1.4. Construction de la géométrie du treillis 1.4.1. Noeuds du treillis

Dans cette étape, nous allons positionner les nœuds définissant le treillis. Main Menu>Preprocessor>Modeling>Create>Nodes>In Active CS

| Create Nodes in Active Coordinate System     | $\mathbf{X}$ |
|----------------------------------------------|--------------|
| [N] Create Nodes in Active Coordinate System |              |
| NODE Node number                             | 1            |
| X,Y,Z Location in active CS                  | 0 0 1        |
| THXY,THYZ,THZX                               |              |
| Rotation angles (degrees)                    |              |
| OK Apply                                     | Cancel Help  |

Entrez ensuite dans la boîte de dialogue, les coordonnées des différents nœuds comme indiqués dans le tableau ci-après. Cliquez plutôt sur « Apply » à chaque fois pour éviter de la fermer.

| Noeud | X | у | Z  |
|-------|---|---|----|
| 1     | 0 | 0 | 1  |
| 2     | 2 | 0 | 1  |
| 3     | 4 | 0 | 1  |
| 4     | 6 | 0 | 1  |
| 5     | 8 | 0 | 0  |
| 6     | 6 | 0 | -1 |
| 7     | 4 | 0 | -1 |

| Noeud | х | у            | Z  |
|-------|---|--------------|----|
| 8     | 2 | 0            | -1 |
| 9     | 0 | 0            | -1 |
| 10    | 1 | $\sqrt{3} 8$ | 0  |
| 11    | 3 | $\sqrt{3}$   | 0  |
| 12    | 5 | $\sqrt{3}$   | 0  |
| 13    | 6 | $\sqrt{3}$   | 0  |
|       |   |              |    |

## 1.4.2. Eléments constitutifs du treillis

Les barres agencées pour former le treillis sont créées en joignant deux nœuds par une ligne droite. Chaque droite forme ainsi un élément de type LINK8. Les barres ont le même type de matériau mais des constantes réelles différentes (voit tableau).

| Element | Nœud I | Nœud J | Real |   |
|---------|--------|--------|------|---|
| 1       | 1      | 1      | 1    | Γ |
| 2       | 2      | 3      | 1    |   |
| 3       | 3      | 4      | 1    |   |
| 4       | 4      | 5      | 1    |   |
| 5       | 5      | 6      | 1    |   |
| 6       | 6      | 7      | 1    |   |
| 7       | 7      | 8      | 1    |   |
| 8       | 8      | 9      | 1    |   |
| 9       | 10     | 11     | 1    |   |
| 10      | 11     | 12     | 1    |   |
| 11      | 12     | 13     | 1    |   |
| 12      | 9      | 1      | 2    |   |
| 13      | 9      | 2      | 2    |   |
| 14      | 2      | 8      | 2    |   |
| 15      | 2      | 7      | 2    |   |
| 16      | 7      | 3      | 2    | Γ |
| 17      | 7      | 4      | 2    |   |

| Element | Noeud I | Noeud J | Real |
|---------|---------|---------|------|
| 18      | 4       | 6       | 2    |
| 19      | 1       | 10      | 2    |
| 20      | 10      | 2       | 2    |
| 21      | 2       | 11      | 2    |
| 22      | 11      | 3       | 2    |
| 23      | 3       | 12      | 2    |
| 24      | 12      | 4       | 2    |
| 25      | 5       | 13      | 2    |
| 26      | 13      | 5       | 2    |
| 27      | 6       | 13      | 2    |
| 28      | 6       | 12      | 2    |
| 29      | 12      | 7       | 2    |
| 30      | 7       | 11      | 2    |
| 31      | 11      | 8       | 2    |
| 32      | 8       | 10      | 2    |
| 33      | 10      | 9       | 2    |
|         |         |         |      |

Main Menu>Preprocessor>Modeling>Create>Elements>Elem Attributes

| ∧ Element Attributes            | ×               |
|---------------------------------|-----------------|
| Define attributes for elements  |                 |
| [TYPE] Element type number      | 1 LINK8         |
| [MAT] Material number           | 1               |
| [REAL] Real constant set number | 1               |
| [ESYS] Element coordinate sys   | 0 💌             |
| [SECNUM] Section number         | None defined    |
| [TSHAP] Target element shape    | Straight line 💌 |
| ОК                              | ancel Help      |

Laissez les éléments sélectionnez par défaut puis cliquez sur « Ok ».

Main Menu > Preprocessor >Modeling > Create > Elements > Auto Numbered > Thru Nodes

Une boîte de dialogue s'affiche vous permettant de sélectionner les nœuds deux par deux (voir tableau précédent). Validez la création de chaque élément en cliquant sur « Apply ». Lorsque tous les éléments ont été créés, faites « OK » pour fermer.

Main Menu > Preprocessor >Modeling > Create > Elements>Elem Attributes

Sélectionnez cette fois-ci la valeur 2 pour le champ « Real constant set number » puis

#### cliquez sur « Ok ».

*Main Menu > Preprocessor >Modeling > Create > Elements > Auto Numbered > Thru Nodes* Créez en vous servant du tableau, les éléments du treillis ayant comme « Real » le numéro 2.

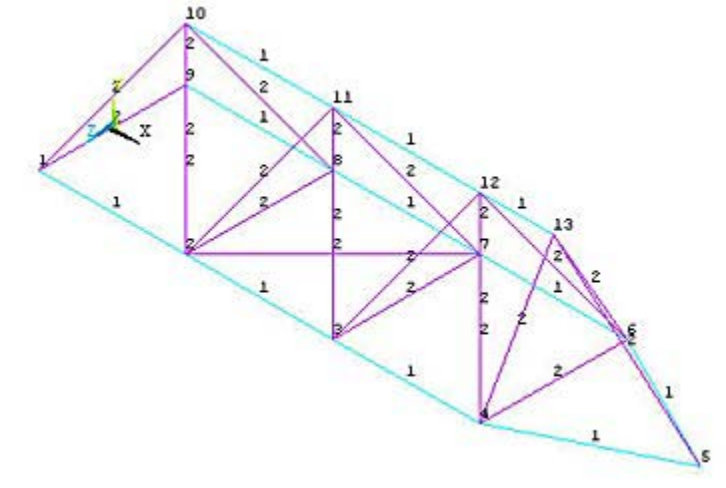

**Note :** pensez à afficher le numéro de chaque nœud : *Menu Utility>PlotCtrls>Numbering...* Dans la boîte de dialogue, cochez « NODE Node numbers » et cliquez ensuite sur « OK » pour valider et quitter. Faites ensuite *Menu Utility>Plot>Nodes* pour afficher les différents noeuds.

| Apply U,ROT on Nodes                     | X                         |
|------------------------------------------|---------------------------|
| [D] Apply Displacements (U,ROT) on Nodes |                           |
| Lab2 DOFs to be constrained              | Ali DOF<br>UX<br>UY<br>UZ |
| Apply as                                 | Constant value 💌          |
| If Constant value then:                  |                           |
| VALUE Displacement value                 | 0                         |
| OK Apply Can                             | tel Help                  |

1.5. Application des conditions limites 1.5.1. Contraintes en déplacement

Les noeuds 1, 9 et 10 ont leurs deux degrés de liberté (UX et UY) nuls.

Main Menu> Preprocessor> Loads > Define Loads> Apply>Structural>Displacement>On Nodes

Une fois les noeuds 1, 9 et 10 sélectionnés, cliquez sur « OK ». Une deuxième boîte de dialogue apparaît. Sélectionnez « All DOF » et entrez la valeur 0 dans le champ de texte « Displacement value » puis sur « OK » pour valider et quitter.

#### 1.5.2. Charge localisée

*Main Menu> Preprocessor> Loads > Define Loads> Apply>Structural>Force/Moment>On Nodes* Sélectionnez le nœud 5 puis cliquez sur « Ok » dans la première boîte de dialogue qui s'affiche.

| $\mathbf{X}$     |
|------------------|
|                  |
| FY ▼             |
| Constant value 💽 |
|                  |
| ·Fl              |
|                  |
| Help             |
|                  |
|                  |

Dans la seconde boîte de dialogue sélectionnez « FY » et tapez dans le champ « Force/moment value », -F puis cliquez sur « Ok ». –F est la composante suivant Y de la charge localisée au nœud 5. Les autres composantes étant nulles.

#### 1.5.3. Prise en compte du poids de la structure

Pour prendre en compte le poids de la structure dans l'analyse, il faut activer la gravité suivant une direction donnée, la direction y dans notre cas.

Main Menu> Preprocessor> Loads > Define Loads> Apply>Structural>Inertia>Gravity>Global

| Apply (Gravitational) Acceleration        | $\times$ |
|-------------------------------------------|----------|
| [ACEL] Apply (Gravitational) Acceleration |          |
| ACELX Global Cartesian X-comp             | 0        |
| ACELY Global Cartesian Y-comp             | G        |
| ACELZ Global Cartesian Z-comp             | 0        |
|                                           |          |
| OK Cancel                                 | Help     |

# 2. Obtention de résultats

## 2.1. Définition du type d'analyse

L'analyse effectuée est une analyse non transitoire c'est-à-dire indépendante du temps. *Main Menu>Solution>Analysis Type> New Analysis* 

| New Analysis              |        | X                    |
|---------------------------|--------|----------------------|
| [ANTYPE] Type of analysis |        |                      |
|                           |        | Static               |
|                           |        | 🔿 Modal              |
|                           |        | C Harmonic           |
|                           |        | C Transient          |
|                           |        | C Spectrum           |
|                           |        | C Eigen Buckling     |
|                           |        | C Substructuring/CMS |
| ОК                        | Cancel | Неір                 |

Sélectionnez « Static » dans la boîte de dialogue puis cliquez sur « OK » pour valider et fermer.

### 2.2. Démarrage de la résolution

Main Menu>Solution>Solve>Current LS

| ∧ /STATUS Command                                 | × |
|---------------------------------------------------|---|
| File                                              |   |
| SOLUTION OPTIONS           PROBLEM DIMENSIONALITY |   |

Une fenêtre apparaît dans laquelle sont résumées toutes les informations concernant l'analyse.

| Solve Current Load Step                                                                                                    | Dans la boîte de dialogue qui s'affiche, cliquez<br>sur « OK » pour démarrer la résolution.                                                                                              |
|----------------------------------------------------------------------------------------------------|----------------------------------------------------------------------------------------------------|
| [SOLVE] Begin Solution of Current Load Step<br>Review the summary information in the lister window (entitled "/STATUS<br>Command"), then press OK to start the solution. | Après quelques secondes ou quelques minutes,<br>un message vous informe que la résolution est<br>terminée. Fermer alors la boîte de message pour<br>passer à l'étape de post-traitement. |
| Solution is done!                                                                                                    |                                                                                                    |

3. Post-traitement

Main Menu> General Postproc> Read Results> Last Set

Pour lire les derniers résultats enregistrés au cours de la résolution.

#### 3.1. Déformation du treillis

Nous souhaitons voir la déformation de la structure du treillis sous l'effet de la charge appliquée à son extrémité.

Main Menu> General Postproc>Plot Results>Deformed Shape

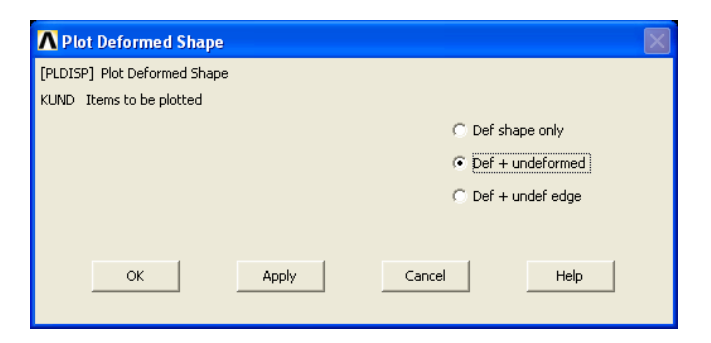

Dans la boîte de dialogue, sélectionnez « Def + undeformed » pour visualiser à la fois la structure du treillis avant et après déformation.

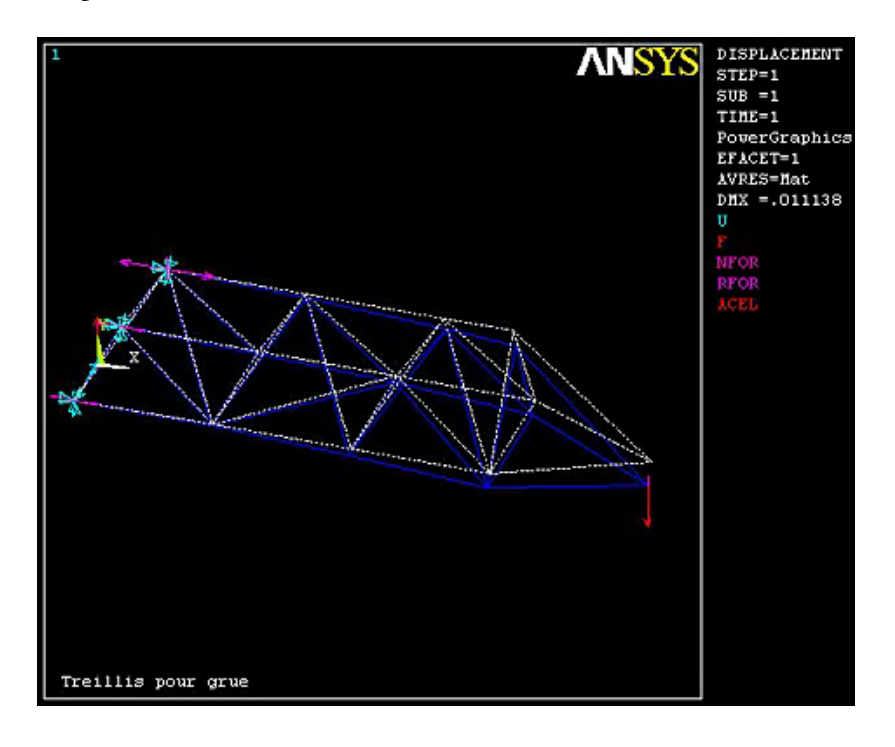

#### 3.2. Efforts et contraintes dans les éléments du treillis 3.2.1. Efforts

Dans cette étape, nous allons visualiser l'intensité des efforts axiaux (traction, compression) dans les différents éléments du treillis.

Main Menu> General Postproc>Plot Results>Contour Plot>Element Solu

| \Lambda Contour Element Sol                                                                                                    | ution Data                                       |       |        | X        |
|----------------------------------------------------------------------------------------------------|--------------------------------------------------|-------|--------|----------|
| Item to be contoured                                                                                                    |                                                  |       |        |          |
| Favorites<br>Nodal Solution<br>Element Solution<br>Noted Solution                                                                                                    | on<br>es stress                                  |       |        | -        |
| Maximur<br>Maximur<br>Maxim<br>Maximur<br>Maximur<br>Maximur<br>Maxim<br>Maxim | n Stress<br>Ile data (SMISC,1)<br>Itensity       |       |        |          |
| 🔗 X-Compi<br>🎓 Y-Compi<br>🎓 1st Princ                                                                                                    | onent of force<br>onent of force<br>tipal stress |       |        |          |
| 🔗 Z-Compi<br>🎓 von Mise<br>🎓 XY Shea                                                                                                    | onent of moment<br>es total strain<br>r stress   |       |        |          |
| Element Solution                                                                                                    |                                                  |       |        | •        |
| Undisplaced shape key —                                                                                                    |                                                  |       |        |          |
| Undisplaced shape key                                                                                                    | Deformed shape only                              |       |        | <b>_</b> |
| Scale Factor                                                                                                    | Auto Calculated                                  |       | 35.912 | 4366631  |
| Additional Options                                                                                                    |                                                  |       |        | ۲        |
|                                                                                                    | ОК                                               | Apply | Cancel | Help     |

Cliquez sur « Favorites>Element Solution>Summable data (SMISC,1) » puis sur « Ok ».

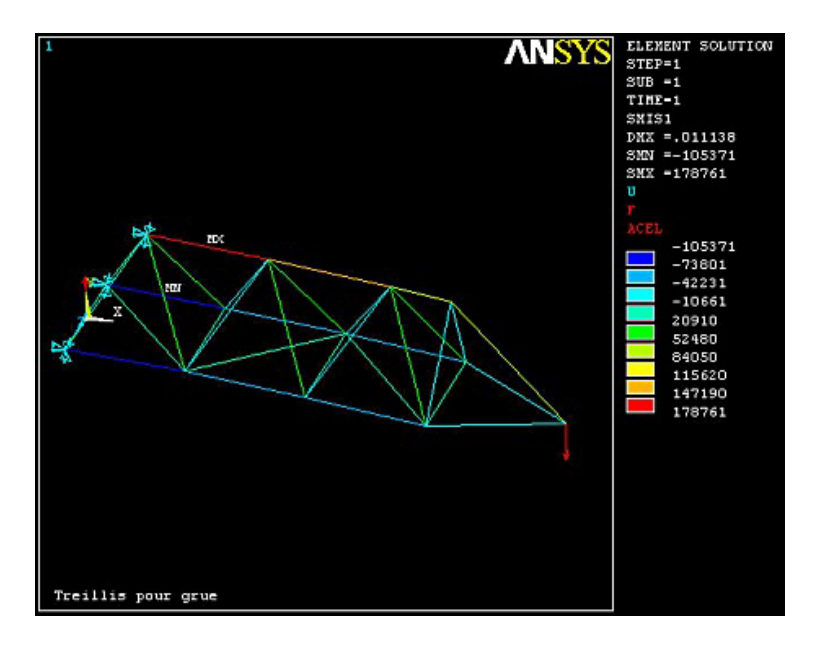

# 3.2.2. Contraintes

Main Menu> General Postproc>Element Table>Define Table

| ∧ Define Additional Element Table Items        |                                                                                                    |  |  |
|------------------------------------------------|----------------------------------------------------------------------------------------------------|--|--|
| [AVPRIN] Eff NU for EQV strain                 |                                                                                                    |  |  |
| [ETABLE] Define Additional Element Table Items |                                                                                                    |  |  |
| Lab User label for item                        | T_stress                                                                                                    |  |  |
| Item,Comp Results data item                    | Strain-elastic     SMISC,       Strain-thermal     SMISC,       Strain-rotep     Strain-other       Strain-other     LEPFL,       Contact     LEPPL,       Optimization     LS, 1 |  |  |
| (For "By sequence num", enter sequence         |                                                                                                    |  |  |
| no. in Selection box. See Table 4.xx-3         |                                                                                                    |  |  |
| in Elements Manual for seq. numbers.)          |                                                                                                    |  |  |
| OK Apply                                       | Cancel Help                                                                                                    |  |  |

Entrez le nom du tableau dans le champ « Lab User label item » puis sélectionnez « By sequence num ». Sélectionnez « LS » puis tapez la valeur 1 à sa droite. « LS,1 » représente la contrainte axiale dans l'élément. Cliquez sur « Ok » pour valider et quitter.

Main Menu> General Postproc>Plot Results>Contour Plot>Elem Table

| ∧ Contour Plot of Element Table Data            | X |
|-------------------------------------------------|---|
| [PLETAB] Contour Element Table Data             |   |
| Itlab Item to be plotted T_STRESS               | ] |
| Avglab Average at common nodes? No - do not avg |   |
| OK Apply Cancel Help                            |   |

Acceptez les éléments par défaut (li n'y a qu'une seule table créée) et cliquez sur « Ok ».

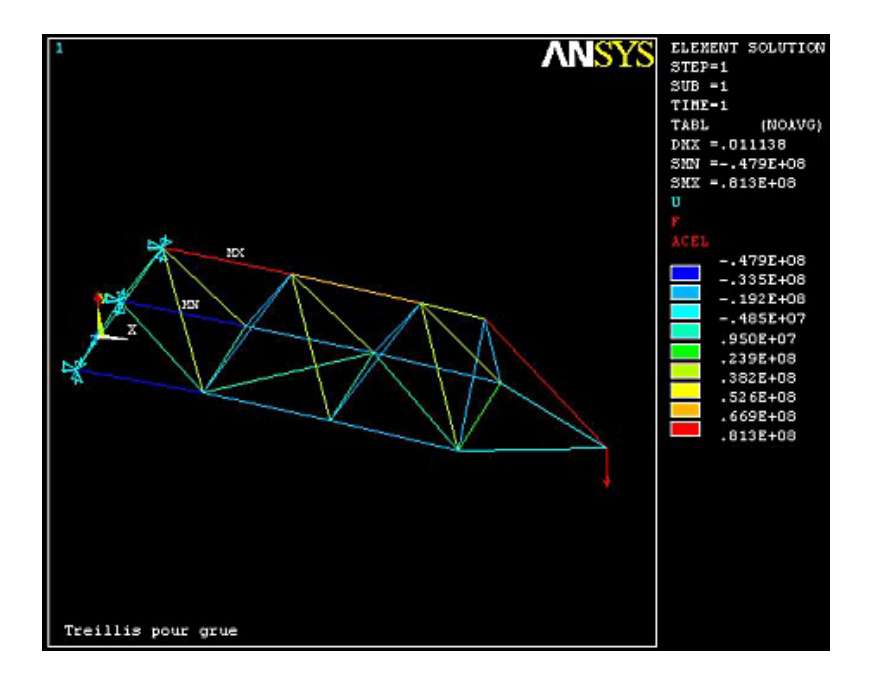